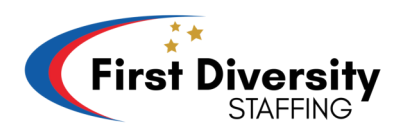

## Kijan pou w gen aksè ak paystub ou sou telefon ou

Etap 1: Ouvè entènet sou telefòn ou epi monte sou sit sa <u>https://www.firstdiversity.com/</u>.

**Etap 2:** Lew finn monte sou sit la, chèche epi klike sou on ti kare ki gen twa ti ba ki nan kwen adwat

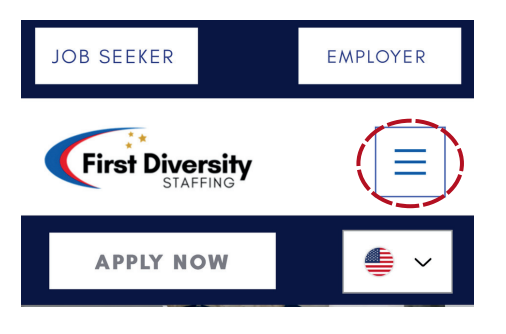

Etap 3: On lòt ekran monte, epi klike sou "Employee PORTAL" pouw ale sou on lot paj

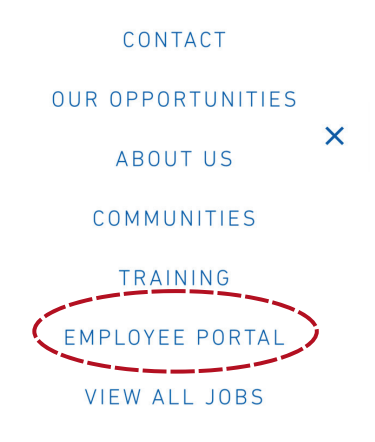

**Etap 4:** Anba, nan mitan paj sa ki ouvri a kounya, wap jwenn on bouton ki make "GO TO PORTAL". Klike sou li, li ap voye sou on lòt paj ankò ki ekri Avionte

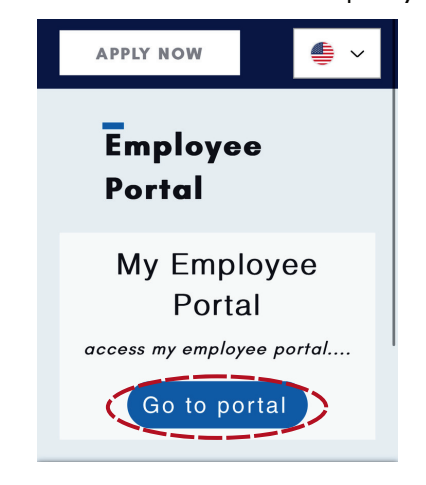

Etap 5: Tape "Username" oubyen "email" ou ak "Password" epi peze login pou kontinye

- \*\* Si ou resevwa on imèl ki mande w pou reset modpas ou, swiv etap sa yo
  - Ale sou imèl ou epi klike sou imèl ki ekri "Avionte Password Reset for 'Your Name'.
  - Lè ou finn klike sou imèl la, klike sou bouton ble ki di "Reset your password." la

| Your name<br>notifications@myavionte.com                  | 11:53 AM |
|-----------------------------------------------------------|----------|
|                                                           |          |
|                                                           |          |
| A password reset has been requested for you.<br>Your name |          |
|                                                           |          |
| f you did not request a password reset, your pa           | issword  |
| bassword reset is only valid for the next 24 hou          | rs.      |

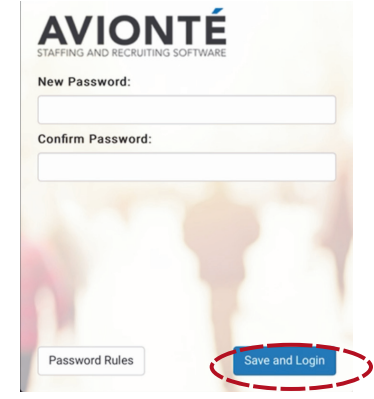

- Apre ou finn reset modpas la, on lot paj ki rele avionte ap parèt
- Lè sa wap ka kreye pwòp password paw epi konfime I. Apresa klike sou "Save and login."

**Etap 6:** Lèw finn fè tout sa, wap vinn gen aksè ak enfomasyon ou yo. Chache 3 ti ba anlè sou bò goch ekran an epi klike sou li.

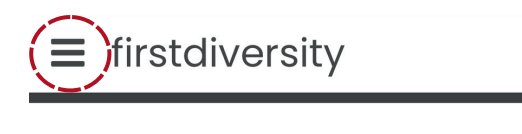

Assigned Tasks No Assigned Tasks.

**Etap 7:** Li pral baw aksè ak on seri opsyon tankou Dashboard," "Profile," "Timesheets," and "Pay History." klike sou mo "Pay History."

Etap 8: Apresa, wap ka wè ansyen ak nouvo paycheks ou. Klike sou semenn ou bezwenn an

Etap 9: PAYSTUB ou chwazi an ap parèt

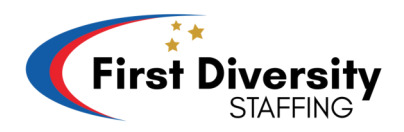

## Kijan pou w gen aksè ak paystub ou sou òdinatè w

Etap 1: Ouvè entènet sou òdinatèw epi monte sou sit sa <u>https://www.firstdiversity.com/</u>.

**Etap 2:** Nan paj prensipal la, jwenn ba meni an sou tèt ekran an ak opsyon tankou, "Apply now," "Contact," "Our Opportunities," "About Us," "Communities," "Training," " Klike sou "EMPLOYEE PORTAL."

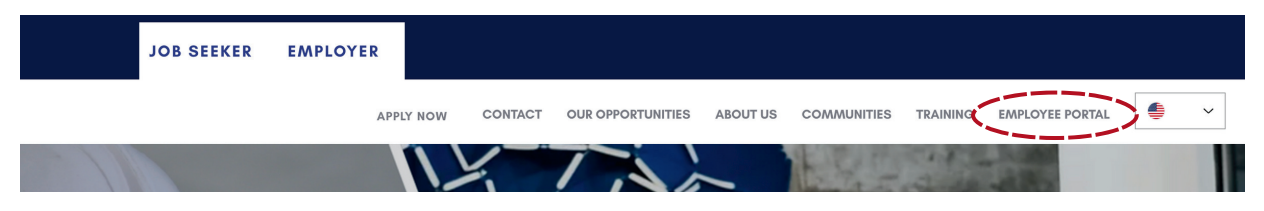

**Etap 3** Leuw finn klike, yon paj pral louvri ki pral mennen w sou Employee portal la. Nan mitan paj la, wa jwenn on bouton ki make "Go to my portal." Klike sou li pou ale sou on lot paj.

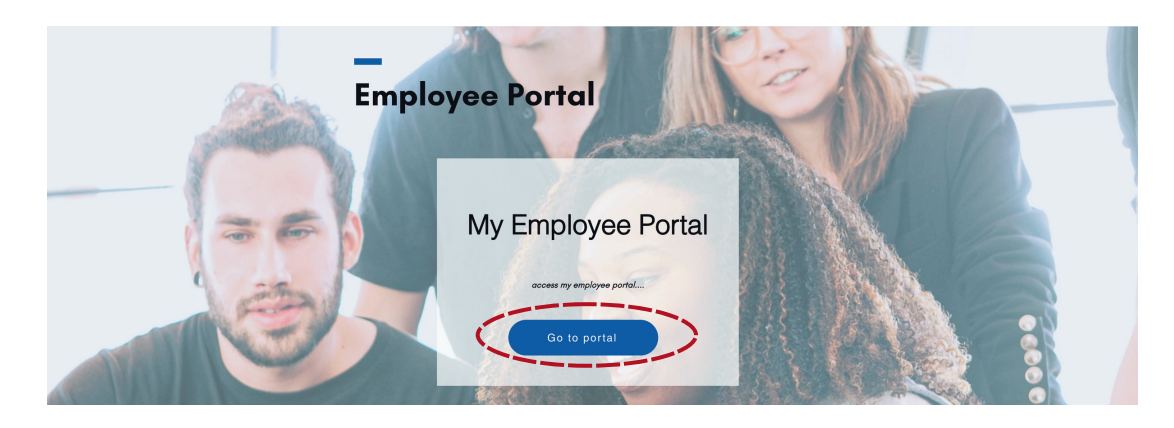

Etap 4: Lè sou lot paj la, Rantre username ou, Ak Password ou epi klike sou Login

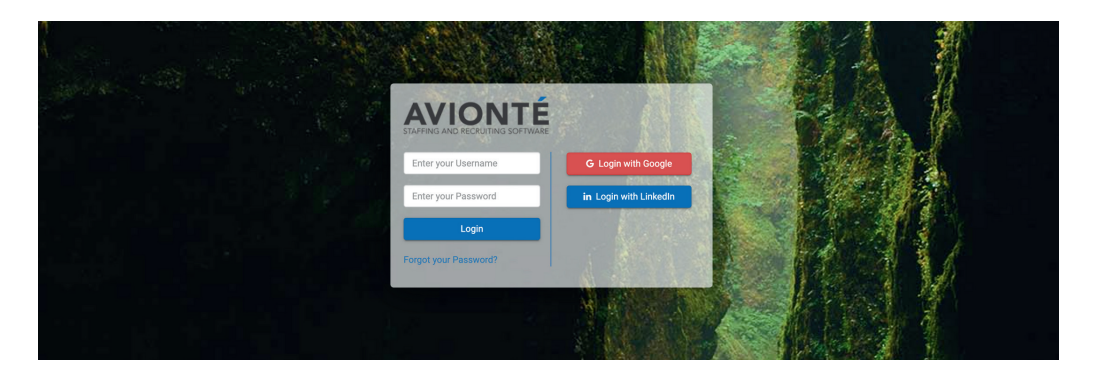

- \*\* Si ou resevwa on imèl ki mande w pou reset modpas ou, swiv etap sa yo
  - Ale sou imèl ou epi klike sou imèl ki ekri "Avionte Password Reset for 'Your Name'.
  - Lè ou finn klike sou imèl la, klike sou bouton ble ki di "Reset your password." la

| Avionté Password Reset for Bertin Vital                                                                                                    | STAFFING AND RECRUITING SOFTWARE |
|----------------------------------------------------------------------------------------------------|----------------------------------|
| N notifications@myavionte.com                                                                                                    | New Password:                    |
| ٥                                                                                                    | Confirm Password:                |
| Hi Bertin,                                                                                                    |                                  |
| A password reset has been requested for you.<br>Your name<br>Reset your Password<br>If you did not request a password reset, your password<br>won't be changed, and you can ignore this email. This<br>password reset is only valid for the next 24 hours. | Password Rules Save and Login    |

- Apre ou finn reset modpas la, on lot paj ki rele avionte ap parèt
- Lè sa wap ka kreye pwòp password paw epi konfime I. Apresa klike sou "Save and login."

**Etap 5:** On lot paj ap ouvri. Anlè a goch, ap make "Dashboard," "Timesheets," "Profile," and "Pay History.. Klike sou "Pay History."

| l tasks to complete. |
|----------------------|
|                      |

Etap 6: Apresa, wap ka wè ansyen ak nouvo paycheks ou. Klike sou semenn ou bezwenn an

| Paychecks |              |            |       |            |            |                |    |
|-----------|--------------|------------|-------|------------|------------|----------------|----|
| Check #   | Check Date   |            | Taxes | Deductions | Net Amount | Direct Deposit | \$ |
| 1000000   | Nov 2, 2023  | \$1,300.65 | \$300 | \$0.00     | \$1,000.65 |                |    |
| 1000000   | Oct 26, 2023 | \$1,300.65 | \$300 | \$0.00     | \$1,000.65 |                |    |
| 1000000   | Oct 19, 2023 | \$1,300.65 | \$300 | \$0.00     | \$1,000.65 |                |    |
| 1000000   | Oct 12, 2023 | \$1,300.65 | \$300 | \$0.00     | \$1,000.65 |                |    |

Etap 7: PAYSTUB ou chwazi an ap parèt